## 1.受験者情報の登録について

①お手元のこうふりネットご案内チラシに記載されている URL もしくは QR コードからこ うふりネットへアクセスしてください。

②「口座振替申込み先」が**筑紫女学園高等学校**になっていること、「預金口座振替規定」と 「サービス利用規定」を確認後、☑チェックを入れ、「次へ」を押してください。

|                                                                                                    | 口原語時間はためない                                                                                                    |
|----------------------------------------------------------------------------------------------------|----------------------------------------------------------------------------------------------------|
|                                                                                                    | 口座物質中込みま: 北京女父国 高等学校                                                                                                    |
| 筑紫女字園 局等字校                                                                                                    |                                                                                                    |
| レ/座:歌首笑料<br>お手続きにあたっての確認事項                                                                                                    | 😰 1.200日後日前中心かえを補助しました                                                                                                    |
| 本サービスにより口座監督契約を申込みいただけます                                                                                                    | E                                                                                                    |
|                                                                                                    | サービス利用規定                                                                                                    |
|                                                                                                    | 以下の規定をよくお読みのうス、内容に同意できるかご確認ください                                                                                                    |
| $\odot$                                                                                                    | 預金口座振码规定                                                                                                    |
| ご利用に関する確認事項<br>本サービスをご利用いただけるのは下記のお客様です                                                                                                    | 1.銀行に該未満以降付決れたたさは、私に満知することなく、請未満取益を捕尽預会は時から引流しのつきまたってく<br>次い、この場合、利益券を貸ままたは国時損ま増ごにかかららず、預会通帰、同私週請未満の損金または小切子の展<br>しばしません。                                                                                |
| for the second second se | 2. 振時日において請求書記載会様が預会口味から私居すことのできる会様(当時機能を利用できる範囲内の会議を含む) あごうあってみるたち! あご満知するととなく 読を書き回知 アモル ついかありてせる                                                                                                    |
| (高寺/女祝川)<br>個人・個人事業主で、キャッシュカードをお持ちの方。<br>本サービスは、下記の会議機関の預会口座をお持ちの個人に限ります。                                                                                                    | ・この時間をしたし、した時期をもにします、時間からないし、この点が、からかい<br>、この時間をあったし、最小時間でも読みたし、最小時にで最近なりを加ます、また、この点が、からかい<br>からい、時間からやあいからとされは、とくになかかしない思う、最近はこの時期が除了したわからして物価っておし<br>いたからか。                                            |
| <ul> <li>福岡銀行</li> <li>西日本シティ銀行</li> </ul>                                                                                                    | 預会口座振舞規定に向発する                                                                                                    |
| ■ ドジカに知られ代が熟得をなど)にまやービス方ごが見出しません。 ● 会別を聞こよって利用可能が聞い見なりますのでご了承ください                                                                                                    | サービスは国際構成の算法を除いてみくれつフィナン・ウルグループが発発するサービスです。 本サービスを消して、別<br>国際部局部を取入からたたたことができます。                                                                                                    |
| ※ 口座開設した当日は、システムに口座情報が放映されていないため中にみかてきません。翌日9時以降にお起しくたさい                                                                                                    | WEB口座振琶受付サービス利用規定(こうふりネット)                                                                                                    |
| 段.                                                                                                    | 10年二単長活動作業(リービス(長年)につんりなット)、以下、「キリービス(へんします)の時期(以下、「お知道(ロー<br>います)は、日本の未見なの作用や「いな時は」、日本の時時に面付についてまたに可能につかえ、「およりに入分中目<br>するたわとします、こと、第1条単分目が第1の意見では、水ワービスの引張しかとして装得用行、転来時行、十小時年<br>時にのにかきがますでのかかいご思想になった。 |
| <b>市均地區</b>                                                                                                    | 第1条 (サービス内容)                                                                                                    |
| ######₩<br>お手続きには以下の結報が必要です。お手元にご用意のうえご登録ください。                                                                                                    | キリービスは、福用報行、総本福行、十八代和報行のつちいずれたの部行が登録するリービスです(以下、キリービス)<br>使する部行を「提供報行」といいます)。お本福は、ホリービスを通じて、総領総第に対する編編会会の含払いに関い、                                                                                         |
| 引済を行う口場の通転又はキャッシュカード<br>安装冊号 (新人牛) ・73歳冊号 (存役牛) を確認できるもの                                                                                                    | ■ サービス+1000歳支に利用する                                                                                                    |
|                                                                                                    | こ判断に関する場所作用<br>引き落とし口障として関目能行、拡本銀行、十八統和銀行の口障を施定するお客決まに対して、残高不可により口障引係の                                                                                                    |
| ■ 動作磁域・機関プラウザ PC: Google Chrome, Firefox OS(Poper/Vals): Safar                                                                                                    | ですねかった場合におよすがメールアドレス時におおりかけたします。<br>8月10日の時代時間時行っていると2時かたがります。私時期間によっては第18月45日、単合がビボマル、第18日行前第<br>などでお子科市内みの間合はご知道くとさい。                                                                                  |
| Android州義スマーフォン:Google Chrome<br>※全て最新パージョン                                                                                                    | 個人情報政務官席   編用銀行 🖸                                                                                                    |

③必要事項を入力後、「次へ」を押し、引落金融機関を選択してください。

| <u>こうふりネット</u> for 抗単立学習 高等学校                                                                                                    | <u>こうふりネット</u> for 筑熊女学園 高等学校           |
|----------------------------------------------------------------------------------------------------|-----------------------------------------|
| お客さま情報の登録                                                                                                    | 引き落とし銀行口座の登録                            |
| からのようない。<br>(水力学校に発してご不得な通信の発展時にお扱い会けせください、<br>受快勝号/学経時号<br>1234<br>単人なに「(別点号 (ありまに」) たのまた(17回点号 (ありたの)」を入力してくたかい、<br>生成れ名                                                                                                    | 引き落とし銀行口座の金融機関を選択してください 福岡銀行            |
| 資業         花子           (0) 16/0         (0) 15/7           生現氏名(学角知)         (0) 15/7           5%         (0) 15/7           60) 200         (0) 10/7                                                                                                    | 西日本シティ銀行<br>く 戻る<br>13.04ml+マス          |
| (2)<br>(2)<br>(2) | ここから先は選択いただ<br>いた金融機関により操作<br>方法が異なります。 |
|                                                                                                    |                                         |

2.口座登録について(福岡銀行の方)

①FFGID を登録されていない方は、「メールアドレス入力と口座認証へ進む」を押してくだ さい。(FFGID の登録は不要です)

FFGID を登録済の場合、メールアドレス・パスワードでログインいただけます。

| (登録済の方はログ | インして | 3ページへ進ん | でください) |
|-----------|------|---------|--------|
|-----------|------|---------|--------|

| 引き落とし銀行口座の登録                                                                                |        |
|---------------------------------------------------------------------------------------------|--------|
| まだ申込みは完了しておりません                                                                             |        |
| 引き落とし口座の登録には「メールアドレス」の入力と「口座認証」が必要になります。<br>■2024年1月30日より、FFG IDをご登録いただかなくてもお手続きできるようになりました |        |
| FFG IDをお持ちでない方・お広れの方<br>FFG IDを登録せずにお手続きできます  メールアドレス入力と目前認証へ達む >                           | どちらか選択 |
| FFG IDをお持ちの方  FFG IDをお持ちの方  デザの Fukuoka Financial Group 110  お学校書を一部提出にできます                 |        |
|                                                                                             |        |
| (#79454F12)                                                                                 |        |
| 本件に関するお問い合わせ                                                                                |        |
| 福岡銀行 テレホンサービスセンター                                                                           |        |
| 0120-600-263                                                                                |        |
| [受付時間]平日9:00~17:00 (但し、銀行休業日は除きます)                                                          |        |

②メールアドレスを入力し、「次へ」を押してください。

次の画面で内容を確認後、「金融機関のサイトへ」を押してください。 ※メールの受信拒否を設定している場合は、送信元ドメイン「info.fukuoka-fg.com」からの メール受信を許可するよう設定してください。

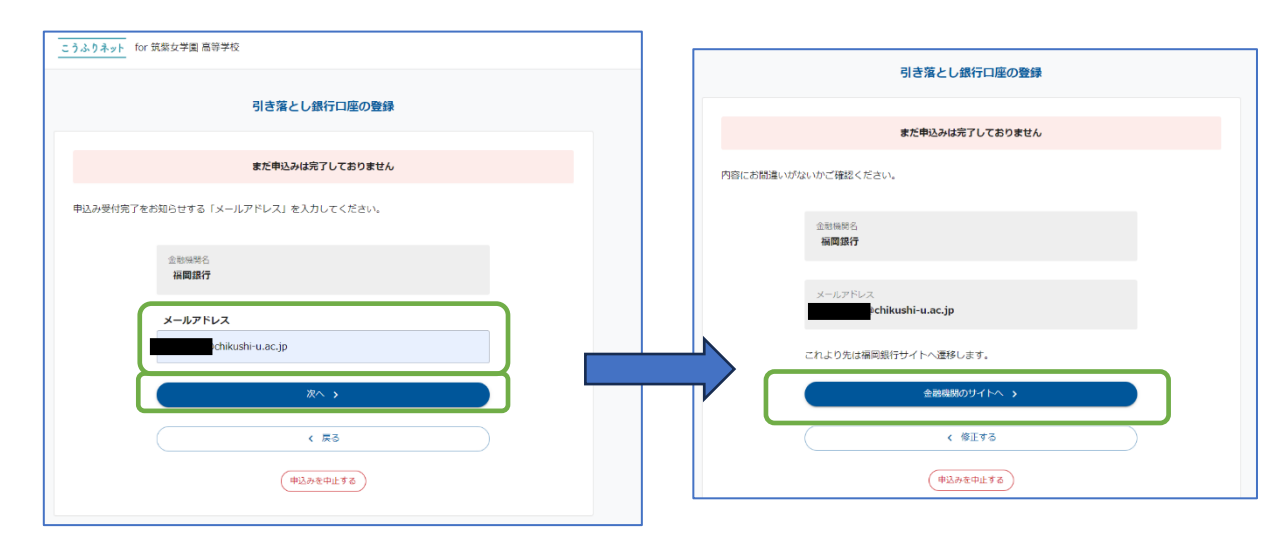

③口座認証サービス画面が表示される為、「暗証番号認証に進む」を押してください。

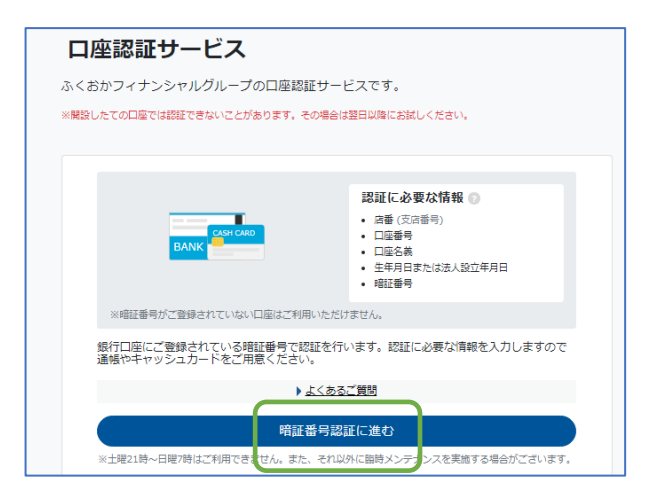

④支店番号、預金種別及び口座番号を入力し、「次へ」を押してください。 次の画面で、口座名義人(カナ)、生年月日及び暗証番号を入力し、「次へ」を押してください。 い。暗証番号を複数回誤ると、WEB上の操作にロックがかかる為、ご注意ください。

| <i>后</i> 福岡銀行                                                         | 文字サイズを 💽<br>20月76 💽                                                                          | <b>あ</b> あ  | <b>尼</b> 福岡銀行                                                                            |                                                                                                   |
|-----------------------------------------------------------------------|----------------------------------------------------------------------------------------------|-------------|------------------------------------------------------------------------------------------|---------------------------------------------------------------------------------------------------|
| 口座連進認証 (口座情報入力)                                                       | ī                                                                                            | 顧蕭ID:BOA201 |                                                                                          |                                                                                                   |
|                                                                       | (物情報をFFGID (株式会社ふくさかフィナンシャルグループ) に提供するものです。<br>)資産において行っていただきますようお願いいたします。<br>は点型会社で編44ください。 |             | ┃ <u>□ 座連携認証(本人認証)</u><br>本人題証を行います。<br>お名前、生年月日、カードの増証番号を入力して<br>法人の増合は、法人名、設立年月日、カードの増 | ください。<br>証番号を入力してください。                                                                            |
| 構成現行をご利用いただきましてありがとうござい<br>お手売に増加美景の地方されたキャッシュカードま                    | ます。<br>たけ実施ス全型のカードローンカードをご覧機いただま口腔情報を入力してください                                                |             | ご利用口座情報                                                                                  |                                                                                                   |
| ※カードに記載の店番・科目・口座番号を入力して                                               | には (1) (1) (1) (1) (1) (1) (1) (1) (1) (1)                                                   |             | 店番 279 <b>普通預金</b>                                                                       |                                                                                                   |
| (sow) car                                                             | 279                                                                                          |             |                                                                                          |                                                                                                   |
| [必須] 料日                                                               | 普通預金 🗸                                                                                       |             | ┃お客様情報の入力                                                                                |                                                                                                   |
| (必須) 口頭音号                                                             | ((半舟数字)                                                                                      |             | [必須] お名前(法人の場合は法人名※)                                                                     | <ul> <li>※ 通帳表紙裏に記載のお名前を参考に入力してください。<br/>(カタカナ)</li> <li>(例) フクオカタロウ<br/>カ) エフエフジーショウジ</li> </ul> |
|                                                                       |                                                                                              |             | [必須] 生年月日(法人の場合は設立年月日)                                                                   | (半角数字)<br>西暦 年 月 日                                                                                |
| 後式会社会員編成行<br>Copyright () The Book of Fukuoka, Ltd. All Rights Reserv | 金人格報告課業員 電子及客間代用業者との運業及び指導について サービス利用業業 総合社会 編<br>MG                                         | R版行水-ムページ   | カード暗証番号                                                                                  |                                                                                                   |
|                                                                       |                                                                                              |             | 【必須】 カードの暗証番<br>(半角数字4桁                                                                  | ジリフトウェアキーボードを使用して入力する<br>・・・・                                                                     |
|                                                                       |                                                                                              |             |                                                                                          |                                                                                                   |

⑤先程登録した口座を押し、「申込み確認」画面へ遷移します。

「その他の口座」を押し、別の口座を登録することも可能です。

| 引き落とし銀行口座の登録                                                                                                    |                                                                 |
|----------------------------------------------------------------------------------------------------|-----------------------------------------------------------------|
| 1世際とし続け口屋を通用してください<br>第四級行<br>大専府反為(279)<br>日本<br>・                                                                 | 押してください。                                                        |
| + その他の口後<br>(03人かなやけする)<br>(03人かなやけする)<br>(13株やウチラウガロ「戻る」ボタンを使うと、たが続きを正常に成了できない)<br>可能性があります。画面に表示されるボタンを必ず押してください。 | ※FFGID 登録済の場合のみ、この画面が表示されます。<br>FFGID 未登録の場合はこの画面が表示されず、⑥に進みます。 |
| 本件に関するお問い合わせ<br>福岡県庁 テレホンサービスセンター<br>0120-600-263                                                                   |                                                                 |

⑥「申込み確認」画面にて、「申込み」を押すと<u>手続完了</u>です。手続完了時はメールが送付 されます。

※メールの受信拒否を設定している場合は、送信元ドメイン「info.fukuoka-fg.com」からの メール受信を許可するよう設定してください。

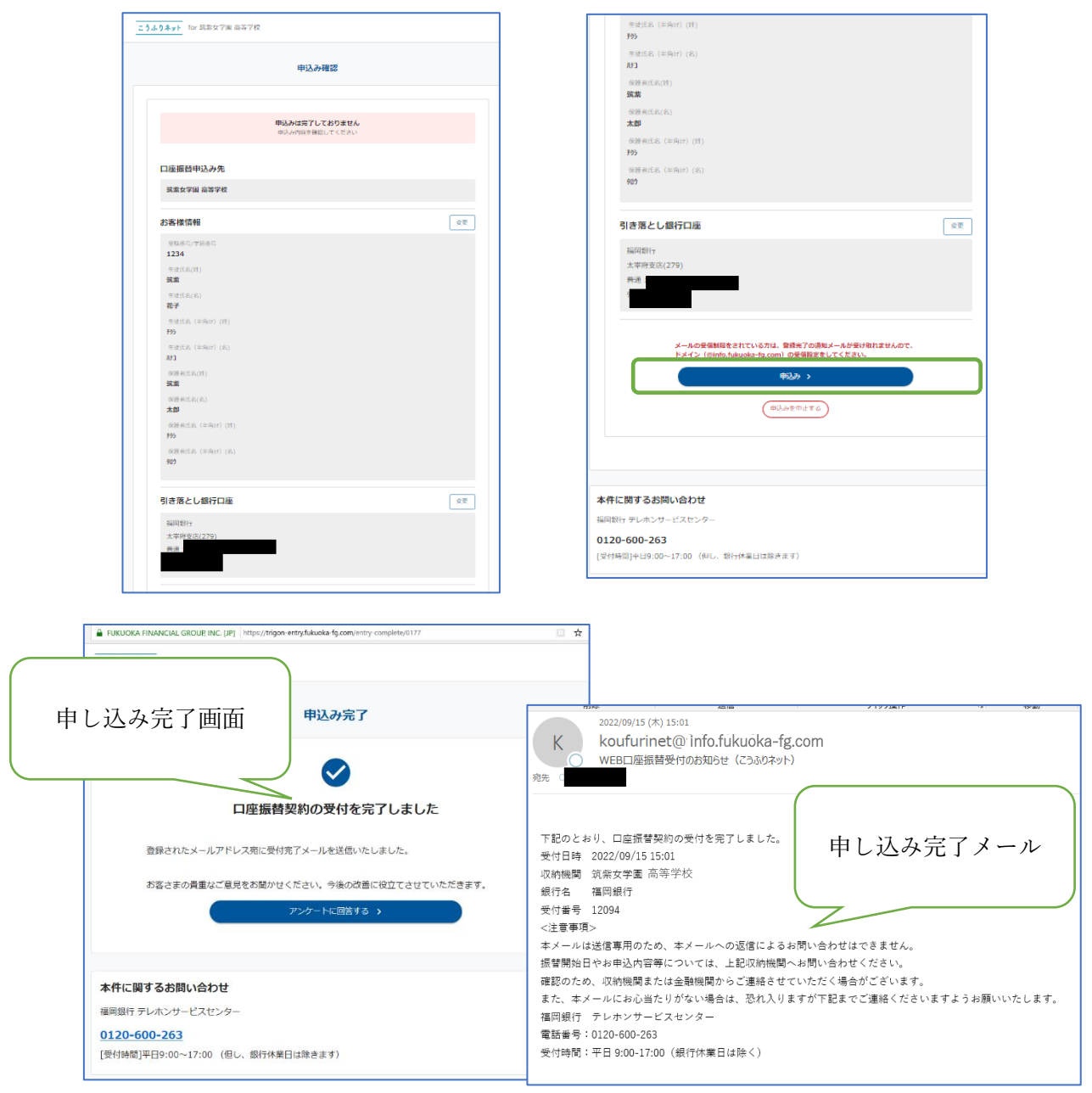

## 2.口座登録について(西日本シティ銀行の方)

※1ページの手順③の続きです。

①引き落としに使用する口座の名義(全角カナ)とメールアドレスを入力し、「次へ」を押し てください。入力したアドレスに申し込み完了メールが送付されます。

| <u>こうふりネット</u> for 筑鉄女学園 高等学校                                                                      |
|----------------------------------------------------------------------------------------------------|
| 引き落とし銀行口座の登録                                                                                       |
| まだ申込みは完了しておりません                                                                                    |
| お取引回座の「回座名義」や受付完了をお知らせする「メールアドレス」を入力してください。                                                        |
| ☆2014年5日<br>西日本シティ(銀行                                                                              |
| L編名後(王戸JJ7)<br>第1:975 902                                                                          |
| メールアドレス                                                                                            |
| お呼び入海「使付完了」をメールでお知ら社します。<br>入力したメールアドレスにお問題いないかご確認ください。                                            |
| ** >                                                                                               |
| < R8                                                                                               |
| (#3,5 ± 4); 7 5)                                                                                   |
| 口座に関するお問い合わせ                                                                                       |
| 口座をお持ちの金融機関に直接お問い合わせください。                                                                          |
| その他のお問い合せ                                                                                          |
| 福田町代 テレバンゲービスセンター<br>0120-600-25<br>(賃付時時17日日-00-017-00 (信し、勝行代東田に始きます)<br>本シッネアム(海市開行サービスを用しています。 |

②内容を確認し、「金融機関のサイトへ」を押してください。 自動的に西日本シティ銀行のページへ遷移します。

| <u> こうふうネット</u> for 乳除女学業 高等学校                                                                                                    |                                  |         |
|----------------------------------------------------------------------------------------------------|----------------------------------|---------|
| 引き落とし銀行口座の登録                                                                                                    |                                  |         |
| また申込みは同了しておりません                                                                                                    |                                  |         |
| 内容にお発金いないなご確認してください                                                                                                    | /fukuoka-fg.com/cns/takeover     | A 🛄 Q 🟠 |
| 2.014500<br>第日本5-7~11月7                                                                                                    | こうふりネット<br>for 気気文学者 高等学校        |         |
|                                                                                                    | 転送中                              |         |
| これより先は高額キシティボゲサイトへ通停します。<br>高田キシティボゲサイトで建築を見てきなどには、美術に必ず「口面は装飾<br>ム」ボジンを行ってくたない、また、通知を活動にて「口面は装飾れら」<br>の時候は「の時間には「WER口屋は整要グサービス(こうなりネット)」が<br>表示されます。                                                                                                    | これより先は「西日本シティ銀行」のページに自動的に転送いたします |         |
| 4888809764.3                                                                                                    |                                  |         |
| (1),100,100                                                                                                    |                                  |         |
| 口痛に関するお問い合わせ<br>口湿をお持ちの差損場所に開始が続く合わせください。<br>その個のお問い合せ<br>通知時行 デルホンサービスセンター<br>り2019年3月10日のシード2日の(周山、時行者目に許者言下)<br>第42月2月10日第1月11日日、1月1日日、1月1日、1月1日日、1月1日日、1月1日、1月1日、1月1日、1月1日日、1月1日、1月1日、1月1日、1月1日、1月1日、1月1日、1月1日、1月1日、1月1日、1月1日、1月1日、1月1日、1月1日、1月1日、1月1日、1月1日、1月1日、1月1日、1月1日、1月1日、1月1日、1月1日、1月1日、1月1日、1月1日、1月1日、1月1日、1月1日、1月1日、1月1日、1月1日、1月1日、1月1日、1月1日、1月1日、1月1日、1月1日、1月1日、1月1日、1月1日、1月1日、1月1日、1月1日、1月1日、1月1日、1月1日、1月1日日、1月1日日、1月1日日、1月1日日、1月1日日、1月1日日、1月1日日、1月1日日、1月1日日、1月1日日、1月1日日、1月1日日、1月1日日、1月1日日、1月1日日、1月1日日、1月1日日、1月1日日、1月1日日、1月1日日、1月1日日、1月1日日、1月1日日、1月1日日、1月1日日、1月1日日、1月1日日、1月1日日、1月1日日、1月1日日、1月1日日、1月1日日、1月1日日、1月1日日、1月1日日、1月1日日、1月1日日、1月1日日、1月1日日、1月1日日、1月1日、1月1日、1月1日日、1月1日日、1月1日日、1月1日日、1月1日日、1月1日、1月1日、1月1日、1月1日、1月1日、1月1日、1月1日、1月1日、1月1日、1月1日、1月1日、1月1日、1月1日、1月1日、1月1日日、1月1日、1月1日、1月1日、1月1日、1月1日、1月1日、1月1日、1月1日日、1月1日日、1月1日日、1月1日日、1月1日日、1月1日日、1月1日日、1月1日日、1月1日日、1月1日日、1月1日日、1月1日日、1月1日日、1月1日日、1月1日日、1月1日日、1月1日日、1月1日日、1月1日日、1月1日日、1月1日日、1月1日日、1月1日日、1月1日日、1月1日日、1月1日日、1月1日日、1月1日日、1月1日日、1月1日日、1月1日日、1月1日日、1月1日日、1月1日日、1月1日日、1月1日日、1月1日日、1月1日日、1月1日日、1月1日日、1月1日日、1月1日日、1月1日日、1月1日日、1月1日、1月1日、1月1日日、1月1日、1月1日日、1月1日日、1月1日日、1月1日、1月1日日、1月1日、1月1日、1月1日日、1月1日日、1月1日日、1月1日日、1月1日日、1月1日日日、1 |                                  |         |

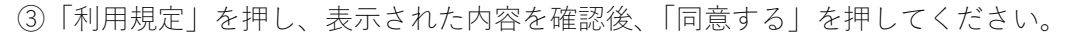

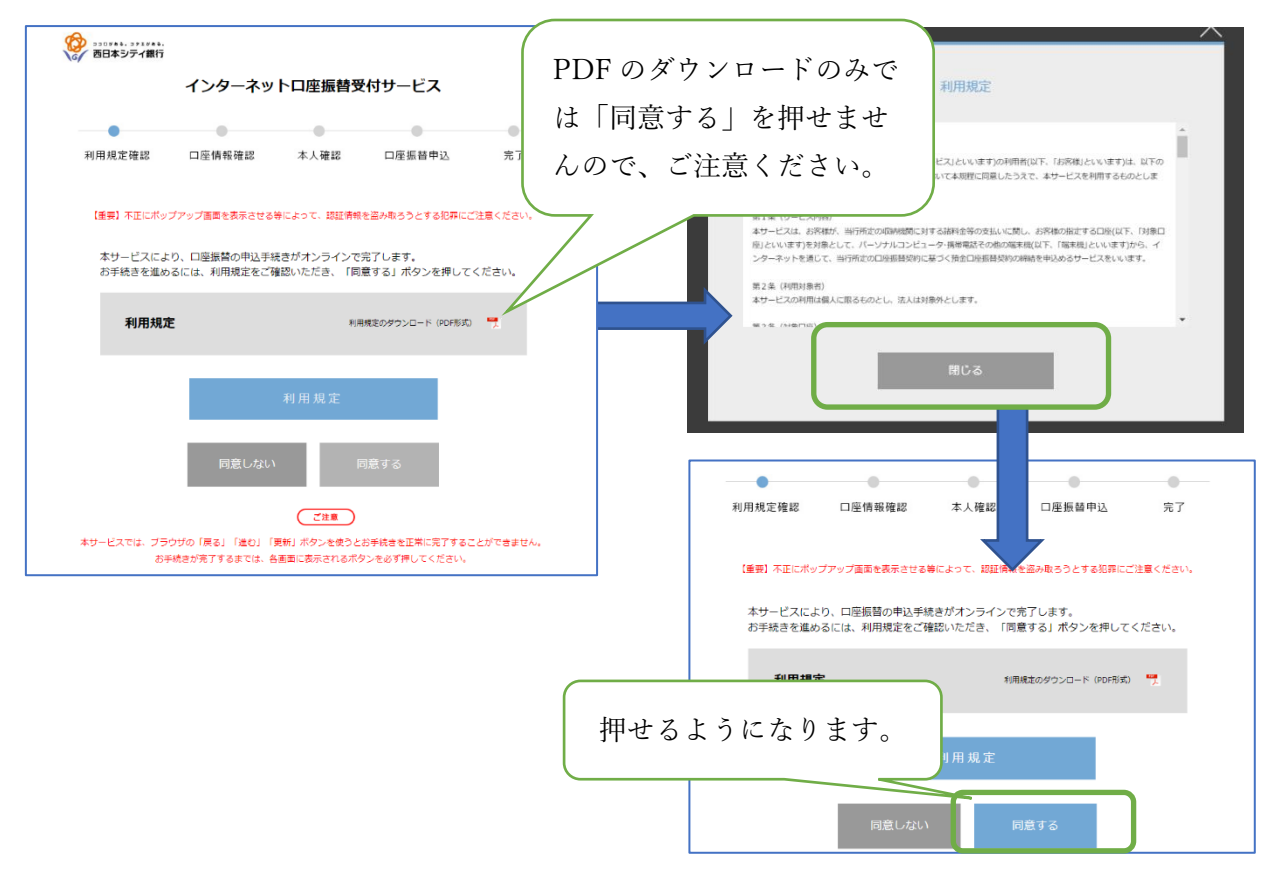

④50 音順で表示されている支店名一覧から口座開設支店を選択してください。支店コードからの検索もできます。

| ● 西日本シティ銀行                |                    |                                          |                  |    |
|---------------------------|--------------------|------------------------------------------|------------------|----|
|                           | インターネッ             | ・トロ座振替受                                  | 受付サービス           |    |
|                           | •                  |                                          |                  |    |
| 利用規定確認                    | 口座情報確認             | 本人確認                                     | 口座振替申込           | 完了 |
|                           |                    |                                          |                  |    |
|                           | 恭た。由いても知道のから       | <b>X88</b>                               |                  |    |
|                           | 自を中心で収約6           | 機関                                       |                  |    |
| 収納機関名                     |                    | <ul> <li>口座振替受付</li> <li>ネット)</li> </ul> | サービス (こうふり       | )  |
|                           |                    |                                          |                  |    |
| 口座振替を                     | ■●●●●●●            | ]座の支店を選                                  | 択します。            |    |
| 支店コード                     | 「または支店名に           | よる検索がご                                   | '利用いただけます        | •  |
| <ul> <li>お客様</li> </ul>   | 口座情報               |                                          |                  |    |
| 支店コート                     | *検索                |                                          |                  |    |
| 支店コード                     | 宇宙3時で入力してくだ        |                                          | 検索               |    |
| 201.                      |                    |                                          |                  |    |
| 支店名検察                     | 5                  |                                          |                  |    |
| 古中名本湖识日                   | オイザキロ              |                                          |                  |    |
| えばさ <b>と</b> 直れて<br>あ行 か行 | さけ たけ な            | 2行 は行 末行                                 | · や行 ら行 わ行       | A行 |
|                           | +100040            | + 0.0 x + c +                            | et.e.ctowede.ee  |    |
| 相生文店<br>芦屋支店              | 初93201又后<br>甘木支店 う | 亦回又后<br>荒江支店 荒                           | 朝启1912义后<br>住田支店 |    |
| イーネット店                    | 支店 飯塚支店            | ち いきいき                                   | 支店 諫早支店          |    |
| 井尻支店                      | 糸島支店               | 糸田支店 今                                   | 宿支店 伊万里3         | 友店 |

⑤口座番号、口座名義人の生年月日及び画面に表示された数字を入力し、「進む」を押して ください。

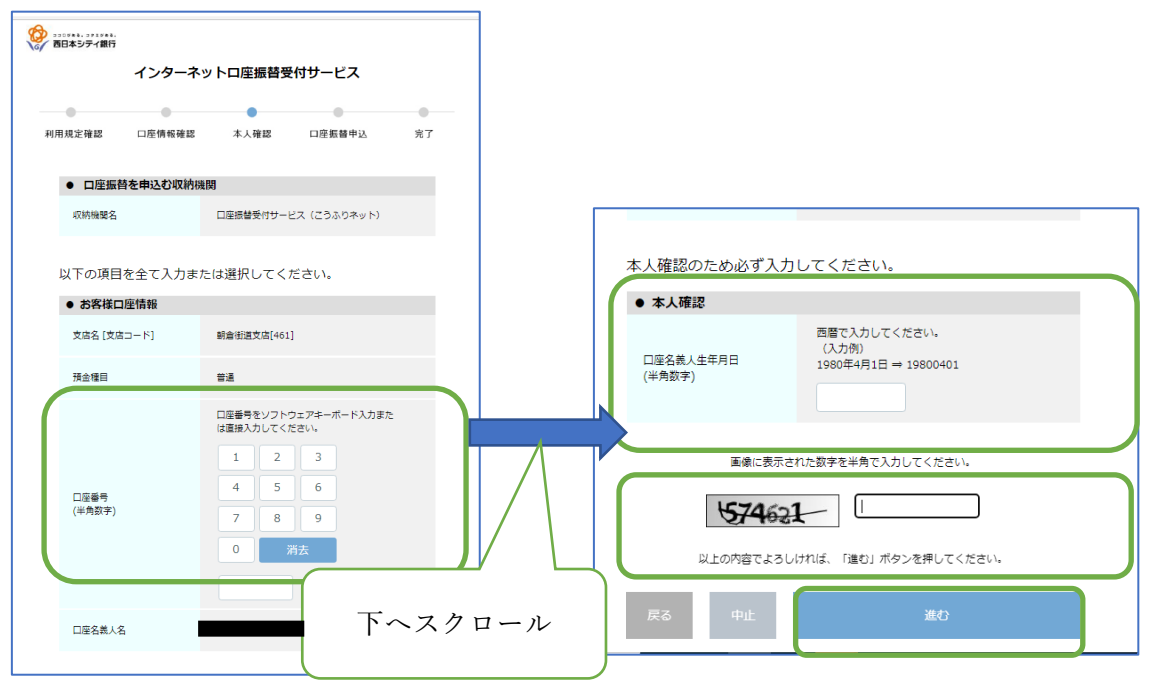

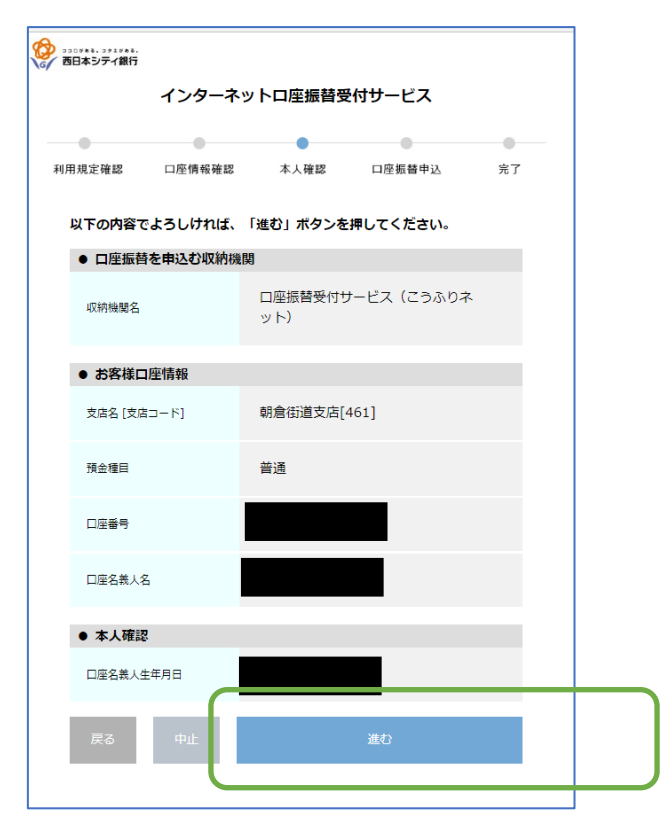

⑦キャッシュカードの暗証番号と画面に表示された数字を入力してください。 暗証番号を複数回誤ると、WEB上の操作にロックがかかる為、ご注意ください。

| 6 西日本シティ銀行               |               |                        |                        |          |
|--------------------------|---------------|------------------------|------------------------|----------|
|                          | インターネ         | ットロ座振替受                | 付サービス                  |          |
|                          |               | •                      |                        |          |
| 利用規定確認                   | 口座情報確認        | 本人確認                   | 口座振替申込                 | 完了       |
|                          |               |                        |                        |          |
| <ul> <li>口座振替</li> </ul> | 皆を申込む収納機      | 関                      |                        |          |
| 収納機能名                    |               | 口座振替受付サート              | ビス (ごうふりネット)           |          |
| ● ★安祥口                   | 应性和           |                        |                        |          |
|                          | /=1610        |                        |                        |          |
| 支店名 [支店                  | ⊐-F]          | 朝倉街道支店[461             | ]                      |          |
| 福金種田                     |               | <b>*</b> **            |                        |          |
| (641EU                   |               |                        |                        |          |
| 口座番号                     |               |                        |                        |          |
| 口座名義人名                   | 5             |                        |                        |          |
|                          |               |                        | 下へス                    | クロ       |
| オレ研究の                    | ため必ずても        | TIT                    | •                      |          |
| 本人雑誌のの                   | /2000/09 X/J1 |                        |                        |          |
| ● 本人確認                   | !             |                        |                        |          |
|                          |               | キャッシュカードの<br>キーボードで入力し | D暗証番号をソフトウェ<br>してください。 | <b>P</b> |
|                          |               |                        |                        |          |
|                          |               |                        | 3                      |          |
| ++++++>.=+               | - Kの時間番号      | 4 5                    | 6                      |          |

⑧内容を確認し、「口座振替申込」を押すと手続完了です。手続完了時はメールが送付されます。

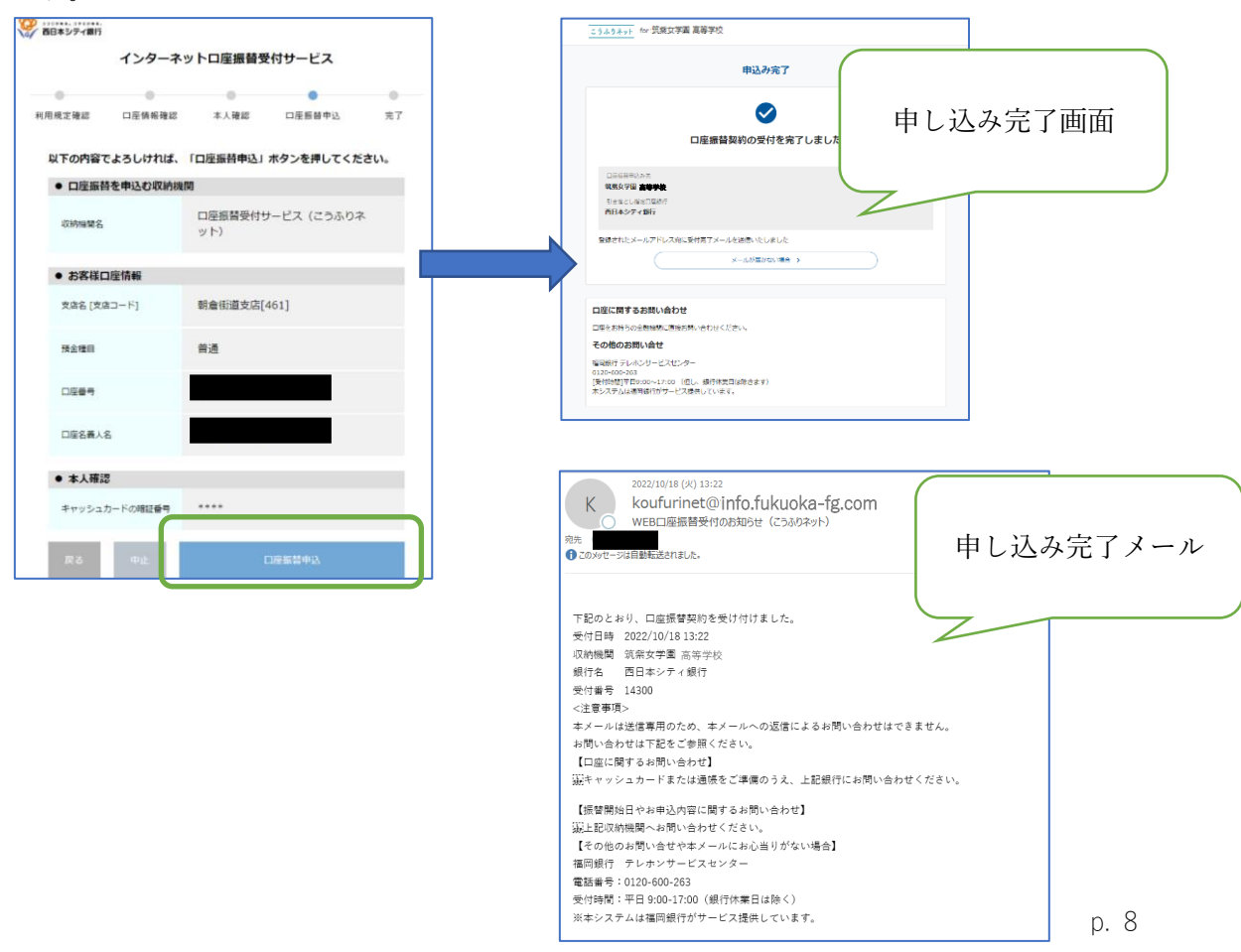